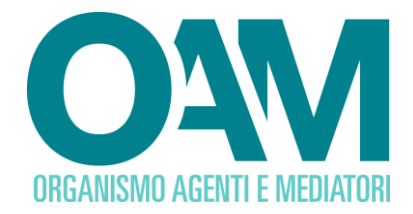

# **REGISTRAZIONE AL PORTALE OAM**

## Guida Utente

#### **SOMMARIO**

| 1 | PREMESSA                         | 2 |
|---|----------------------------------|---|
| 2 | REQUISITI                        | 3 |
| 3 | COME EFFETTUARE LA REGISTRAZIONE | 4 |

OAM • Organismo per la gestione degli elenchi degli Agenti in attività finanziaria e dei Mediatori creditizi

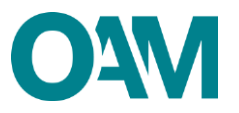

### **1 PREMESSA**

È necessario registrarsi al Portale OAM per accedere ai seguenti servizi:

- prenotazione sessione d'esame per Agenti in attività finanziaria e Mediatori creditizi;
- prenotazione Prova valutativa per dipendenti e collaboratori di società;
- iscrizione Elenco Agenti in attività finanziaria;
- iscrizione Elenco Mediatori creditizi;
- iscrizione Elenco Agenti nei servizi di Pagamento.

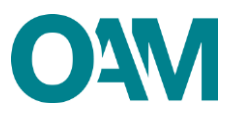

### 2 REQUISITI

Per la registrazione al portale dell'Organismo è necessario essere in possesso di una <u>Casella di Posta Elettronica Certificata (PEC) già attiva al momento della richiesta</u> <u>di registrazione al portale ed avere installata sul proprio dispositivo mobile</u> (*smartphone, tablet, phablet*) un'applicazione di autenticazione a 2 fattori (da ora <u>in avanti A2F) come ad esempio Google Authenticator, Microsoft Authenticator,</u> <u>FreeOtp, etc.</u>

**NOTA BENE:** ogni singola PEC può essere associata ad un solo richiedente. Prima di confermare la registrazione verificare attentamente i dati inseriti.

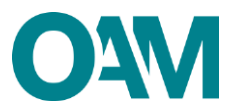

## **3 COME EFFETTUARE LA REGISTRAZIONE**

È possibile effettuare la Registrazione **esclusivamente** attraverso il servizio "REGISTRAZIONE" presente sul portale OAM <u>www.organismo-am.it</u> (figura 1).

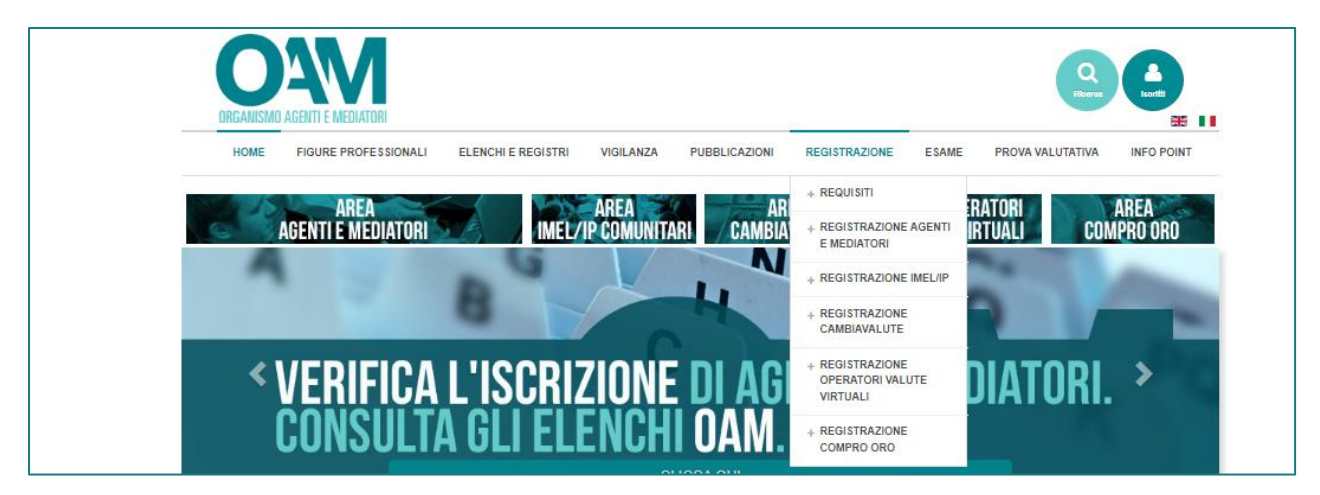

Figura 1

| ORGANISMO                                            | AGENTI E MEDIATORI                                                                               |                                                                                       |                                                      |                                                         |                                                  |                |                          | 819                |
|------------------------------------------------------|--------------------------------------------------------------------------------------------------|---------------------------------------------------------------------------------------|------------------------------------------------------|---------------------------------------------------------|--------------------------------------------------|----------------|--------------------------|--------------------|
| HOME                                                 | FIGURE PROFESSIONALI                                                                             | ELENCHI E REGISTRI                                                                    | VIGILANZA                                            | PUBBLICAZIONI                                           | REGISTRAZIONE                                    | ESAME          | PROVA VALUTATIVA         | INFO POINT         |
| REQUISI                                              | ТІ                                                                                               |                                                                                       |                                                      |                                                         |                                                  |                | REGISTRAZIONE            |                    |
| La Registrazion                                      | ie a questo portale è subordir                                                                   | nata al possesso di una ca                                                            | isella di posta e                                    | lettronica certificata                                  | (PEC).                                           |                | + REQUISITI              |                    |
| Dopo aver inse<br>completare l'op<br>Comunitari, Car | erito i dati richiesti, l'iter pr<br>erazione di Registrazione e<br>mbiavalute, Operatori Valute | evede la ricezione di un<br>ricevere le credenziali per<br>Virtuali o Compro oro) pre | messaggio via<br>accedere alla pi<br>sente su questo | PEC, contenente le<br>opria Area Privata (a<br>portale. | e istruzioni necessari<br>Agenti e Mediatori, IP | e per<br>'IMEL | Serve aiuto? Consul      | ita INFO POINT     |
| Si raccomanda<br>usata né da un                      | di porre particolare attenzio<br>a altro utente né riutilizzata                                  | ne alla PEC segnalata in<br>dallo stesso utente per u                                 | corso di Registr<br>un'altra Registra                | azione in quanto la<br>izione.                          | casella non potrà e                              | ssere          | Vuoi ricevere<br>NEWSLET | la nostra<br>ITER? |
| Per accedere a                                       | dia Registrazione della sezion                                                                   | e desiderata, selezionare                                                             | uno dei seguenti<br>Cambiavalute                     | pulsanti:<br>Operatori<br>Valute<br>Virtuali            | Compro C                                         | то             | SEGNALA UN               | ABUSIVO            |

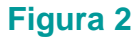

Cliccare sulla voce (fig1) o sul bottone (fig.2) relativo alla figura professionale per la quale si intende effettuare la registrazione.

Alla schermata successiva (figure 3 e 4):

1. selezionare la tipologia di utente (persona fisica o persona giuridica);

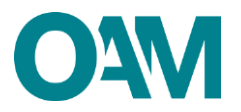

- 2. compilare **TUTTI** i campi;
- 3. impostare una password composta da un minimo di 12 caratteri di cui:
  - ✓ almeno 1 lettera maiuscola;
  - ✓ almeno 1 lettera minuscola;
  - ✓ almeno 1 numero;
  - ✓ un carattere speciale (?%!. etc).

#### Esempio di password valida: 123Password!

- 4. reinserire la medesima password scelta per confermarla;
- spuntare la voce "Dichiaro di aver preso visione ed accettato le Condizioni Generali e l'Informativa sulla Privacy";
- 6. cliccare su "Registrati".

| Registrazione                    |                                                                                                    |   |  |  |  |  |  |  |
|----------------------------------|----------------------------------------------------------------------------------------------------|---|--|--|--|--|--|--|
| Seleziona la tipologia di utente | Persona Fisica Persona Giur <mark>d</mark> ica (L'impresa individuale deve registrarsi come persona fisica) |   |  |  |  |  |  |  |
| Registro                         | Selezionare 🗸                                                                                               |   |  |  |  |  |  |  |
| Codice fiscale                   |                                                                                                    |   |  |  |  |  |  |  |
| Cognome                          |                                                                                                    |   |  |  |  |  |  |  |
| Nome                             |                                                                                                    | ] |  |  |  |  |  |  |

| Figura 3 |
|----------|
|----------|

|          | Dichiaro di aver preso visione ed accettato le Condizioni Generali e l'Informativa sulla Privacy |  |  |  |
|----------|--------------------------------------------------------------------------------------------------|--|--|--|
|          | Visualizza le Condizioni Generali e l'Informativa sulla Privacy                                  |  |  |  |
|          | Registrati                                                                                       |  |  |  |
| Figura 4 |                                                                                                  |  |  |  |

Cliccando su "*Registrati*" il sistema invia in automatico una comunicazione all'indirizzo PEC, comunicato in fase di registrazione, contenente un *link* utile per completare la registrazione al portale dell'Organismo.

#### ATTENZIONE

Per completare correttamente la registrazione al portale dell'OAM è necessario aver installato sul proprio dispositivo mobile (*smartphone*, *tablet*, *phablet*), una delle applicazioni di A2F disponibili sui relativi *store Android* o *iOS* (per esempio

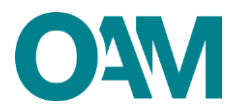

Google Authenticator, Microsoft Authenticator, FreeOTP, ecc...) e seguire i seguenti passi:

- 1) cliccare sul link ricevuto sulla PEC comunicata in fase di registrazione;
- 2) attendere che si apra una nuova pagina del *browser* nella quale verrà mostrato un *QRcode*;
- aprire l'applicazione di A2F precedentemente installata sul vostro dispositivo mobile e seguire le indicazioni dell'applicazione per inquadrare il QRcode (es. Google Authenticator – figura 5);

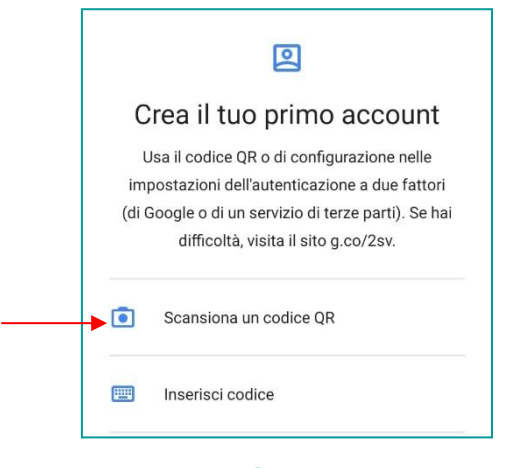

Figura 5

4) inserire il codice di 6 numeri generato all'interno dell'applicazione A2F nella casella predisposta (figura 6).

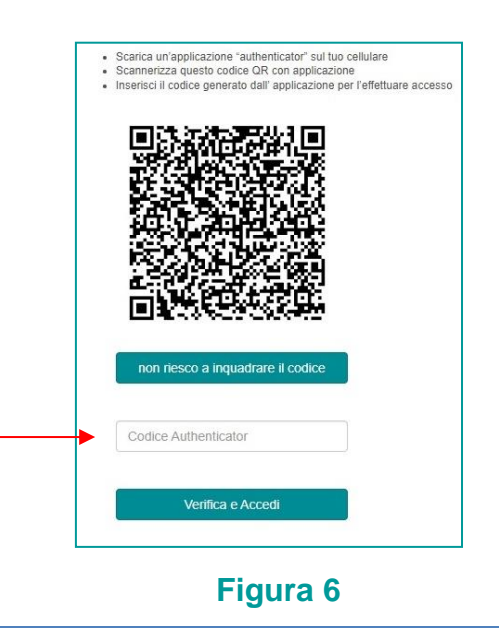

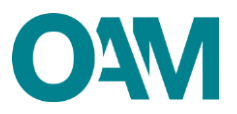

Il *link* di conferma è valido fino alle ore 23:59 del giorno successivo la ricezione dello stesso.

Scaduto tale termine, il *link* NON è più valido: se cliccato, il sistema visualizza il messaggio di errore "*TOKEN* NON VALIDO". In tal caso è necessario ripetere l'operazione di Registrazione al portale e cliccare sul nuovo e più recente *link* ricevuto sulla PEC.

#### **IMPORTANTE**

Si evidenzia che il QR Code associato alla propria utenza, rilasciato dall'Organismo per l'accesso all' area privata, è personale e non cedibile a terzi. Si consiglia di stamparlo e custodirlo accuratamente.

In caso di necessità, si fa presente che sarà possibile visualizzare il proprio *QRcode* nella propria area privata (figura 7).

|                                                                                                    | 1               |                       |
|----------------------------------------------------------------------------------------------------|-----------------|-----------------------|
| AREA PRIVATA CONSULTA L'INFO POINT CONSULTA EL FINCO AGENTI E MEDIATORI CONSULTA REGISTRO COMPRO ORI | CAMBIO PASSWORD | TORI VALUITE VIRTUALI |
|                                                                                                    | AUTHENTICATOR   |                       |
|                                                                                                    | C+LOG OFF       |                       |
| 🗢 Area Privata                                                                                       |                 |                       |
| Riepilogo dati                                                                                       | Docu            | mentazione            |

Figura 7